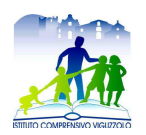

Ministero dell'Istruzione, dell'Università e della Ricerca

 Istituto Comprensivo di Viguzzolo

 Via Marconi, 62 - 15058 Viguzzolo (Al)

 Codice Fiscale 85004050069 - Cod. Meccanografico ALIC81200R

 Tel. 0131 898035
 E-mail: alic81200r@istruzione.it

 PEC: alic81200r@pec.istruzione.it
 https://www.comprensivoviguzzolo.edu.it

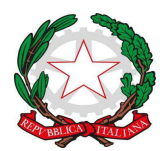

Ai genitori degli alunni iscritti Istituto Comprensivo di Viguzzolo

Al personale Docente Al personale ATA Istituto comprensivo di Viguzzolo

## **Oggetto:** Comunicazione attivazione PagoInRete per i pagamenti telematici delle famiglie verso l'Istituto.

Si comunica che ai sensi dell'art. 65 comma 2 del D.Lgs n.217/2017 come modificato dal D.L. n. 162/2019 (Decreto Milleproroghe) a partire dal 30 giugno 2020 tutti i pagamenti provenienti da privati cittadini nei confronti delle Pubbliche Amministrazioni e quindi anche nei confronti delle Istituzioni scolastiche, devono essere effettuati attraverso la piattaforma PagoPA e non potranno essere accettati forme diverse di pagamento.

Il Sistema Pago In Rete del Ministero è dedicato a Istituzioni Scolastiche e Famiglie e consente:

- alle Istituzioni Scolastiche: di ricevere dalle famiglie i pagamenti tramite PagoPA per i servizi scolastici e di poterne gestire l'intero ciclo di vita.
- alle Famiglie: di pagare telematicamente con PagoPA; assicurazione alunni, attività extracurriculari, contributi volontari per specifici servizi, viaggi di istruzione, visite didattiche, progetti, tasse scolastiche;

## COME ACCEDERE AL SISTEMA PAGO PA

L'accesso alla pagina del servizio "Pago In Rete" può essere fatto in tre modi:

- 1. Dalla home page del portale del MI e MUR (www.miur.gov.it) selezionando il collegamento ipertestuale "Argomenti e servizi", poi il link "Servizi", visualizzando il servizio "Pago In Rete" e attivando il pulsante "VAI AL SERVIZIO"
- 2. Dalla home page del portale del MI e MUR (www.miur.gov.it) selezionando il banner "Pago In Rete" presente nella sezione "Servizi" della pagina
- 3. Direttamente dalla pagina web del servizio http://www.istruzione.it/pagoinrete.

La pagina di accesso al sistema Pago in Rete è strutturata nel seguente modo:

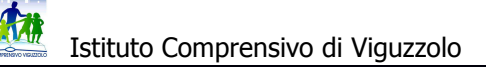

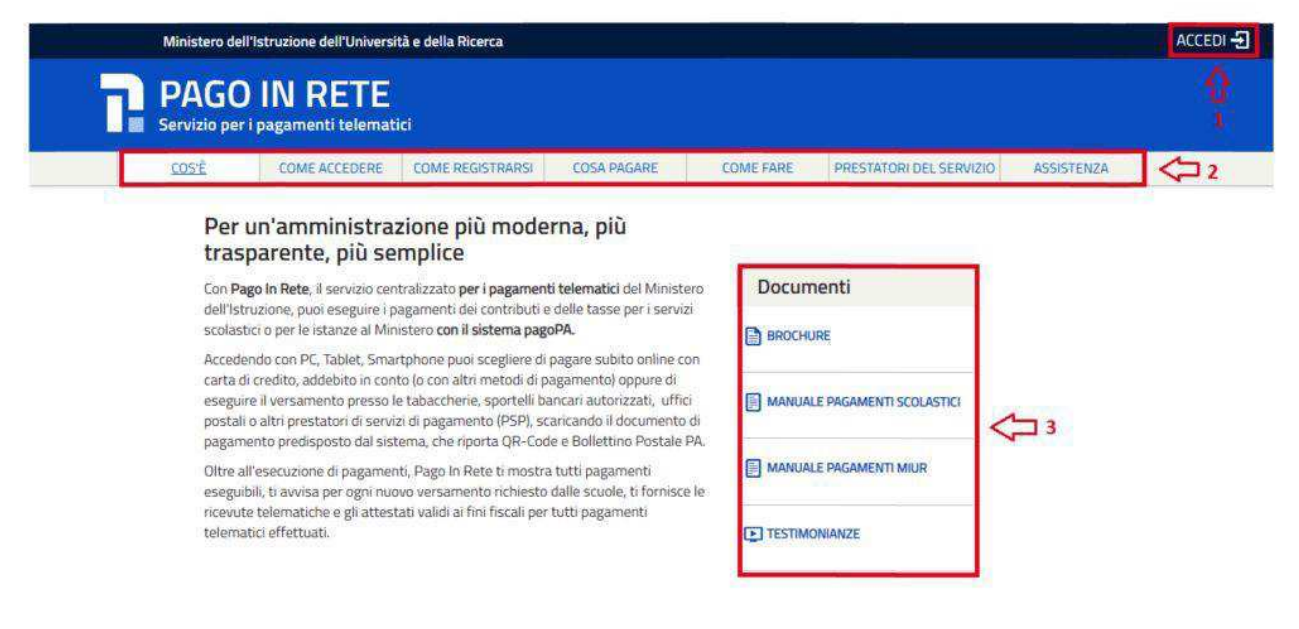

1)Link ACCEDI per accedere al servizio Pago in Rete o per registrarsi.

Per accedere al servizio Pago In Rete si deve disporre di username e password (credenziali).

1. Se si possiede un'identità digitale SPID (Sistema Pubblico di Identità Digitale) si può accedere con le credenziali SPID del gestore che ha rilasciato l'identità (selezionando "Entra con SPID");

2. Se si è un genitore che ha presentato una domanda d'iscrizione on-line si può accedere con le stesse credenziali utilizzate per l'iscrizione del figlio;

3. Se si è un docente in possesso di credenziali Polis, si possono utilizzare queste.

Se non si dispone delle credenziali si possono ottenere effettuando la registrazione al servizio cliccando sul link Registrati e fornendo:

- codice fiscale
- dati anagrafici
- indirizzo mail

Completata la registrazione, verranno inviate le credenziali per l'accesso al servizio Pago in Rete all'indirizzo mail fornito.

Solo per il primo accesso al servizio dei pagamenti sarà richiesta l'accettazione preliminare delle condizioni sulla privacy.

2) Una sezione che contiene collegamenti alle pagine informative sul sistema, in cui sono riportati testi e video, che spiegano:

- COS'E': introduzione al servizio Pago In Rete
- COME ACCEDERE: istruzioni per accedere al servizio
- COME REGISTRARSI: istruzioni per registrarsi
- COSA PAGARE: indicazioni su che cosa è possibile pagare con il servizio
- COME FARE: indicazioni su come fare i pagamenti con il servizio

• PRESTATORI DEL SERVIZIO: indicazioni sugli istituti di credito che offrono il servizio di pagamento e le commissioni massime applicate

• ASSISTENZA: modalità per accedere al servizio di assistenza e alle FAQ.

3) Sezione Documenti per visualizzare:

• BROCHURE: brochure che riassunte le caratteristiche principali del servizio Pago In Rete per i pagamenti scolastici

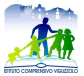

Istituto Comprensivo di Viguzzolo

• MANUALE PAGAMENTI SCOLASTICI: manuale di supporto per l'utilizzo del servizio per fare i pagamenti scolastici

• MANUALE PAGAMENTI MIUR: manuale di supporto per l'utilizzo del servizio per i pagamenti a favore del Ministero dell'Istruzione e del Ministero dell'Università e della Ricerca

• TESTIMONIANZE: video di alcuni utenti che hanno usato il servizio

## **PAGAMENTI SCOLASTICI**

Effettuato l'accesso al servizio Pago In Rete per visualizzare e pagare tramite il servizio i contributi richiesti dalle scuole per i servizi erogati agli alunni, l'utente deve cliccare sul pulsante "VAI A PAGO IN RETE <u>SCUOLE</u>".

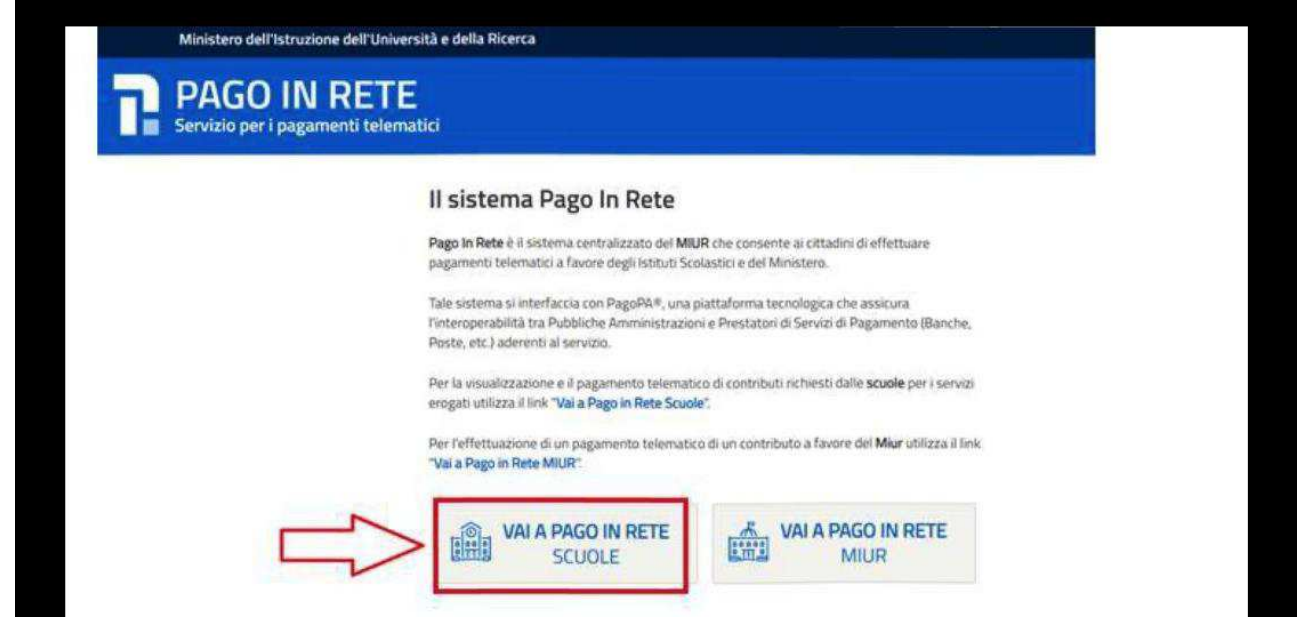

Il sistema indirizza l'utente alla seguente pagina riservata per i pagamenti delle tasse e dei contributi scolastici.

| lome         | Versamenti volontari                | Visualizza pagamenti                                    | Gestione consensi                     | Richiedi assistenza | Area riservata   Esci |
|--------------|-------------------------------------|---------------------------------------------------------|---------------------------------------|---------------------|-----------------------|
| Hon          | ne                                  |                                                         |                                       | 4                   | $\sim$ $\uparrow$     |
| Il sistema   | Pago In Rete consente la vis        | sualizzazione e il pagamento der                        | gli avvisi telematici, relativi a !   | asse e contributi   | 2                     |
| scolastici   | , emessi dalle segreterie scola     | astiche per gli alunni frequentant                      | i. Con Pago In Rete è possib          | ile anche eseguire  |                       |
| versamer     | nti volontari a favore degli istitu | ti scolastici                                           |                                       |                     |                       |
| Potrai vis   | ualizzare gli avvisi telematici d   | li pagamento emessi dagli istituti                      | i di frequenza per gli alunni ar      | ssociati dalle      |                       |
| scuole at    | tuo profilo. In caso di mancata     | i visualizzazione degli avvisi con                      | tatta l'istituto scolastico di fre    | quenza              |                       |
| dell'alunn   | o, per comunicare le eventuali      | informazioni mancanti per l'asse                        | ociazione. Per ogni alunno a:         | ssociato al tuo     |                       |
| profilo rici | everai dal sistema sulla tua ca     | isella di posta elettronica person                      | ale sia le notifiche degli avvis      | i telematici di     |                       |
| pagamen      | to emessi dalla scuola di frequ     | uenza dell'alunno che le notifiche                      | i dei pagamenti che sono sta          | ti eseguiti con     |                       |
| Pago In F    | lete Potrai inoltre scaricare dir   | ettamente dall'applicazione l'atte                      | istazione di pagamento valida         | a per eventuali     |                       |
| detrazion    | i fiscali.                          |                                                         |                                       |                     |                       |
| Per mage     | jiori dettagli é possibile consul   | tare il <u>Manuale Utente</u> e visionare               | e le <u>EAQ</u> .                     |                     |                       |
|              | Hai aggio<br>Avvisi nuovi           | ornamenti sui tuoi avvisi<br>36 - Avvisi scaduti 1 - Av | di pagamento:<br>rvisi in scadenza 11 | 3                   |                       |
| 01           | Nota informa                        | <u>itiva per pagamenti con</u>                          | importi elevati                       | 4                   |                       |
|              |                                     |                                                         |                                       | 00000               |                       |
|              |                                     | Se 🔍                                                    |                                       | hallond             |                       |

L'utente ha la possibilità di navigare tra le pagine:

• Home: pagina iniziale che illustra il sistema, riporta gli aggiornamenti sugli avvisi e le notizie pubblicate e i collegamenti al manuale utente e alle FAQ (riportate anche nell'area pubblica di Pago In Rete).

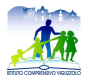

Istituto Comprensivo di Viguzzolo

• Versamenti volontari: pagina all'interno della quale è possibile ricercare una scuola per visualizzare le contribuzioni volontarie che la scuola ha reso eseguibili con il servizio e procedere con il versamento volontario di un contributo.

• Visualizza pagamenti: pagina operativa che consente all'utente di: >- ricercare e visualizzare gli avvisi telematici notificati dalle scuole di frequenza;

- ricercare e visualizzare gli avvisi telematici notificati dalle scuole di frequenza;

- eseguire dei pagamenti telematici;

- visualizzare le ricevute telematiche dei pagamenti effettuati (delle tasse e dei contributi versati sia per gli

avvisi richiesti che in forma volontaria);

- scaricare le attestazioni di pagamento

I pagamenti possono essere effettuati in 2 modi:

1. online accedendo a Pago in rete con pc, tablet, smartphone, selezionando gli avvisi da pagare e confermando il pagamento con bonifico, carta di credito, ecc.

2. presso prestatori di servizi di pagamento (PSP) stampando e presentando il documento predisposto dal sistema, che riporta il QR Code e la sezione del bollettino postale PA, presso gli uffici postali, le tabaccherie, sportelli bancari autorizzati.

E' possibile consultare il materiale operativo di supporto accedendo al seguente link:

e/

Al suddetto link sono disponibili video, brochure e guide con indicati i passi che i genitori devono effettuare per iniziare ad utilizzare il sistema. Queste guide permettono di cominciare ad utilizzare il sistema in breve tempo ed in maniera molto facile ed intuitiva.

> IL DIRIGENTE SCOLASTICO Prof. Marzio RIVERA Firma autografa sostituita a mezzo stampa, ai sensi art. 3 comma 2 D.L.vo 39/93